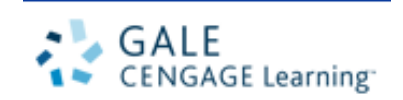

# Gale Virtual Reference Library

Always Open. Always Available.

# 電子書簡介

Gale Virtual Reference Library 裡,收錄 Gale 所出版有關藝術、傳記、商業、 教育、環境、歷史、法律、文學、醫學、多元文化研究、宗教、科學及社會科學 諸學科領域的百科全書、手冊、指南等參考資料。

#### 特色

- ▶ 全天 24 小時線上閱讀的電子書
- ▶ 可同一時間閱讀,不受人數限制
- ▶ 以 PDF 檔呈現完整原始文章
- ➢ 以 HTML 檔呈現,方便全文檢索
- ▶ 可同時跨所有電子書進行檢索功能
- ▶ 擺脫參考書不可外借刻板印象,可隨時隨地使用
- ▶ 不需額外安裝任何軟體
- 檢索介面便利,在最短的時間內搜尋到你想要的資料

<u>文道國際企業有限公司</u> 台北市和平東路一段91號4樓之2 電話:(02)2357-8961 傳真:(02)2393-2268 E-mail: <u>windeal@ms2.hinet.net</u> elink@windeal.com.tw

# ● 主畫面簡介

| 🏄 Gale Virtual Reference Library - Basic Search - Microsoft Internet Explorer |                                                                                                    |
|-------------------------------------------------------------------------------|----------------------------------------------------------------------------------------------------|
| 檔案(P)編輯(E) 檢視(Y) 我的最愛(A) 工具(T) 說明(H)                                          | (B)                                                                                                    |
|                                                                               | · 3                                                                                                    |
| 網址 @ Attp://go.galegroup.com/ps/start.do?p=GVRL&u=taebc&authCount=1           | ✓ 於移至  連結 ※                                                                                                    |
| GALE                                                                          | Taiwan Academic E-Books                                                                                                    |
| CENGAGE Learning 字曲杳詢                                                         | Help 檢索導引                                                                                                    |
| Colo Virtual Prozonco Library                                                 | Preferences   Change Databases   Logout                                                                                                    |
| Gale VII tuaenelelelice Library                                               |                                                                                                    |
| Bookmark 10 Dictionary 11 Title List 2 Help                                   |                                                                                                    |
| Basic Serich Subject Guide Search Advanced Search                             | Powered by InfoTrac®                                                                                                    |
| 上<br>主題指引查詢<br>Vituel R<br>進階                                                 | 查詢 156 documents.                                                                                                    |
| 本平位守 Basic Search                                                             |                                                                                                    |
| Find :                                                                        | Search                                                                                                    |
| Search for words in: _ O document title                                       | C Keywords C entire document C subject 檢索電子書的                                                                                                    |
|                                                                               | subject index                                                                                                    |
| 文章標題查詢 Or select a 文章標題查詢                                                     | 3 Table Yand Bellement Lakeyyy Elma Senation 檢索全文                                                                                                    |
| │                                                                             | *1-7 · 4 · 9 ] 3 [200 ]2005 (320 3 (-) · 0                                                                                                    |
| Arts                                                                          | 開設回顧 http://p.pologing.com/pdmt.folg=07781.kom/eldentiCom/el<br>Talwari Academic E Dooks                                                                                                    |
| Business                                                                      | Consistent                                                                                                    |
| Education     General Reference                                               | Gale Virtual Reference Library <sup>an</sup>                                                                                                    |
| History<br>H Law                                                              | Booknes (j)Dooney () Terue () rep                                                                                                    |
| ■ Literature 主題用                                                              | 展開該類下的 ong Gale Voter Reference Labory with 650,550 accurrents.                                                                                                    |
| 川有電士 I Nation and Work                                                        | arch Search                                                                                                    |
| ┃ I Science ┃ 電子 <sup>3</sup>                                                 | 参考書 work # Cacument Site ® Keyworks C enter accument C adject                                                                                                    |
|                                                                               | Or select a publication below                                                                                                    |
| • • • • • • • • • • • • • • • • • • •                                         | Bhow All Hole All                                                                                                    |
| ② 完成                                                                          | Constraints     Constraints                                                                                                    |
| 圖 1-1                                                                         | History     Law                                                                                                    |
| <u> </u>                                                                      | American Lett "Interesting Additional Control and American American Am |
|                                                                               | Encrotostas a Contra Anti-Antones, J 40, 44, 2002     Encrotostas a China Conta China China Ch    |
|                                                                               | al le managemente et avec                                                                                                    |
| 16 + 16                                                                       |                                                                                                    |

#### 一、 檢索功能

當使用者進入 Gale Virtual Reference Library 時,會進入如圖 1-1 的畫面,畫面右 上角即為檢索功能欄。檢索功能欄分為兩項,分別如下:

#### • <u>基本搜尋(Basic Search)</u> 如圖 1-1—

A.<u>關鍵字檢索(keyword)</u>:當您對某一個主題不熟悉,或是不了解詞彙的定義、 學科歸類時,建議您可使用 keyword 來搜尋想要的資料。

例如:如果您以American culture在keyword中作搜尋,只要有American 或culture 出現在<u>書名</u>、<u>標題</u>、<u>全文</u>當中,都會被搜尋出來。

B.<u>文章標題檢索(Document title)</u>:當您對想搜查的主題有明顯的方向,可使用 Document title來搜尋。

例如:如果您以American culture 在Document title中作搜尋,只有在<u>標題</u>中出現<u>完整的</u>American culture,才會被搜尋出來。

- C.<u>內文檢索(Entire Document)</u>:當您對想搜查所有電子書的全部內文,可使用 Entire Document 來搜尋。
- D.<u>主題索引檢索(Subject)</u>:當您對想搜查所有電子書後列的subject index,可使用 Subject來搜尋。
- ※ <u>資料來源檢索</u>:當您對某一本參考書已有一定程度的了解,或知道您想要的 資料是在某一本參考書中,建議您可使用show all→view publications→某一書 名→Search this ebook來搜尋,或由eTable of Contents瀏覽此書的內容。

如果使用者想要使用一個以上的檢索詞,並選擇這些檢索詞的組合方式,可進入 進階查詢進行搜尋。

● <u>進階查詢(Advanced Search)</u>—包含全文檢索(Full text)、關鍵字檢索

(Keywords)、標題檢索(Document title)、圖片說明檢索(Image caption)、書碼檢索 (ISBN)、資料來源檢索(Source)、文章編碼(Document Number)等等。**如圖 1-2** 

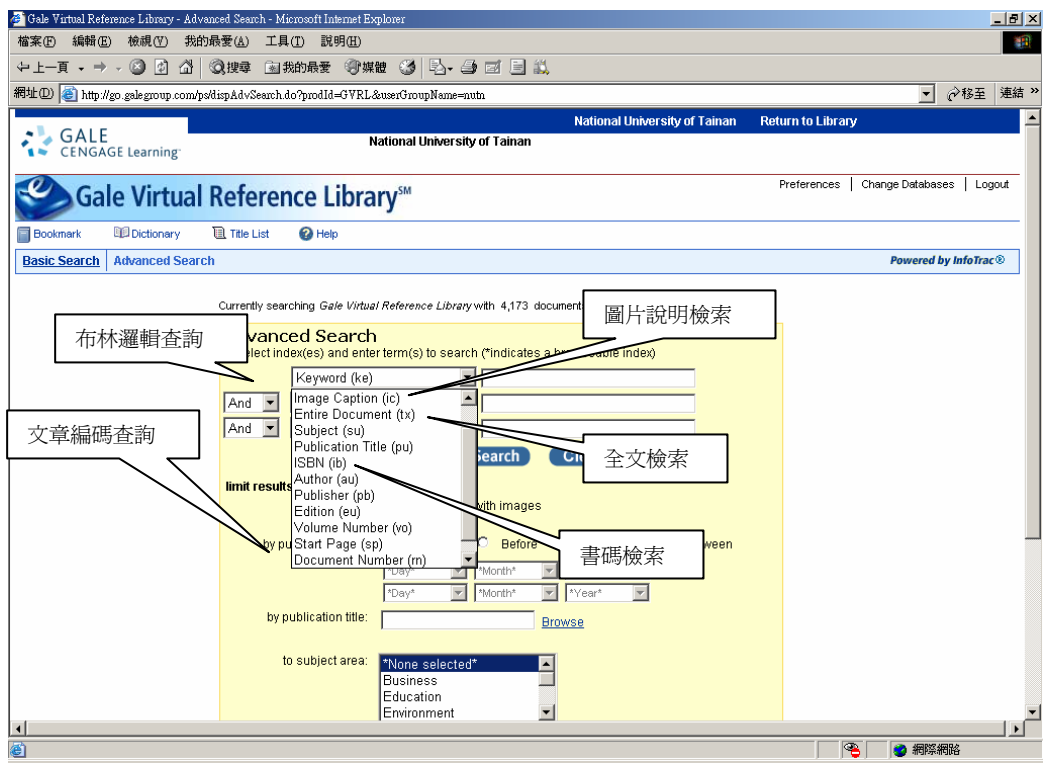

圖 1-2

如果使用者需要更精確的查詢,可選擇高階查詢下方的More Search Options

A.<u>More Search Options</u>—包括了具有圖片的文章設限(to document with images) 、出版日期設限(Publication)、資料來源設限(Source)(以十本書為上限)、主題設限(Subject)、適用對象設限(Audience)。如圖 1-3

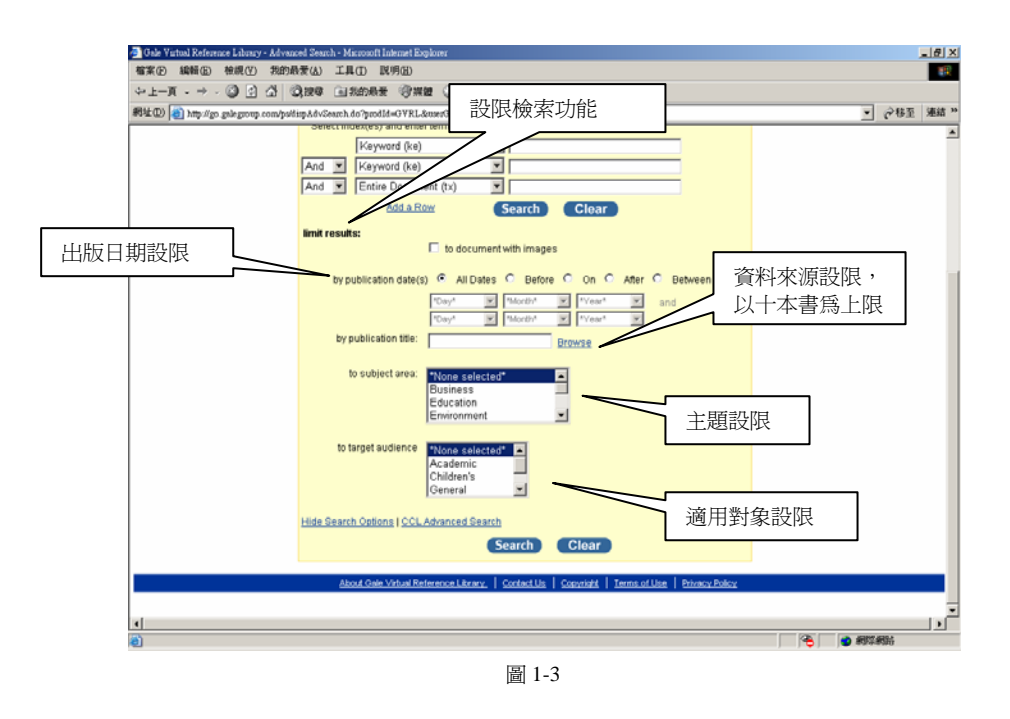

B.<u>CCL Advanced Search</u>—如果您熟悉Command Control Language的檢索方式,便可在此輸入例如ti book w1 reviews and au bouchard。**如圖 1-3** 

| 🚈 Gale Virtual Reference Library Search History - Microsoft Internet Explorer                                        | _ 8 ×         |
|----------------------------------------------------------------------------------------------------|---------------|
| 檔案(F) 編輯(E) 檢視(Y) 我的最愛(A) 工具(I) 說明(H)                                                                                | -             |
| 〜上一頁 • → - ③ ④ 岱 ◎ 搜尋 函裁的最爱 ◎ 媒體 ③ 込 - ● 回 目 試                                                                       |               |
| 網址 🛛 🕘 http://find.galegroup.com/gvrl/searchHistory.do?mPS=true&prodId=GVRL&method=viewHistory&t 🗸 🔗 移至 連結 🎽 Norton. | antiVirus 🛃 🗸 |
| Previous Searches                                                                                                    | <b>_</b>      |
| You have no previous searches.                                                                                       |               |
|                                                                                                    |               |
| Clear                                                                                                    |               |
| CCI Advanced Search                                                                                                  |               |
|                                                                                                    |               |
| Select index(es) and enter search term(s)                                                                            |               |
| Author of Document                                                                                                   |               |
| ti book w1 reviews and au 🖻                                                                                          |               |
| AND OR NOT POUChard                                                                                                  |               |
|                                                                                                    |               |
| Search                                                                                                    |               |
| Jurch                                                                                                    |               |
| More Search Options                                                                                                  |               |
| Powereu by interact                                                                                                  |               |
|                                                                                                    |               |
|                                                                                                    | -             |
| •                                                                                                    |               |
|                                                                                                    | 格             |
| 圖 1-3-1                                                                                                    |               |

● <u>主題指引 査詢(Subject Guided Search)</u>—可檢索系統所提供的subject

和related subject例如managed care。如圖 1-4

| 🚈 Gale Virtual Reference Library - Subject Guide Search - Microsoft Internet Explo   | orer                                                                                                    |
|--------------------------------------------------------------------------------------|----------------------------------------------------------------------------------------------------|
| 檔案 (E) 編輯 (E) 檢視 (Y) 我的最愛 (A) 工具 (I) 説明 (H)                                          | 100 - 100 - 100 - 100 - 100 - 100 - 100 - 100 - 100 - 100 - 100 - 100 - 100 - 100 - 100 - 100 - 100 - 100 - 100                                                                                                    |
| ↓ 上一頁 • → • ◎ ◎ △ ◎ 換建尋 函表的最爱 ◎ 媒體 ◎                                                 | 3 🗟 - 🖨                                                                                                    |
| 網址 [D] 🛃 http://go.galegroup.com/ps/subjectguide.do?prodId=GVRL&userGrou             | upName=taebc&method=displayForm 🔽 🔗 移至 連結 »                                                                                                    |
| GALE<br>CENGAGE Learning                                                             | Taiwan Academic E-Books                                                                                                    |
| Gale Virtual Reference Library™                                                      | M Preferences   Change Databases   Logout                                                                                                    |
| Bookmark 🔯 Dictionary 🔃 Title List 🕜 Help                                            |                                                                                                    |
| Basic Search         Subject Guide Search         Advanced Search                    | Powered by InfoTrac®                                                                                                    |
| Currently searching <i>Gale Vitual Refer</i> Subject Guide Search Find: managed care | Search Clear                                                                                                    |
| Find subject terms that contain                                                      | Deb Vistel Reference Leberger Debyert Dade Search - Microsoft Deployer                                                                                                    |
| limit results:                                                                       | ÷F-2 · → · 3 3 3 3 3 3 3 3 9 · 3                                                                                                    |
| by publication date(s)                                                               | Town Address Chromosomer Consistence Constants     Consistence Constants     Constants     Constants     Constants                                                                                                    |
| by publication title:                                                                | Composition of the second second      |
| by document type: *Nor                                                               | Bank Stock   Same Long Social   American Stock   American Stock   American |
| Abst<br>Adve<br>Age                                                                  | e Pressins for : Subject Guide Search managed care Search                                                                                                    |
| Hide Search Options                                                                  | Subject Terms Results                                                                                                    |
| About Gale Virtual Referenc                                                          | Health plans (Miniped care programs)     G     Ber Managed care science. Medical care     ber Managed care science. Medical care     ber Managed care science. Medical care                                                                                                    |
| [_1]<br><li> ● 完成</li>                                                               | Manaadid care plans (Medical care) 6<br>Esclusio Jusicel                                                                                                    |
| 圖 1-4                                                                                | Managei care programs (Medical care) 6<br>Ger Managei care stors (Medical care)<br>1- dichint abateli                                                                                                    |
|                                                                                      |                                                                                                    |

Subject Guided Search 的檢索結果,即列出所找到的 subject 和 related subject,若 再點選某一 subject 或 related subject,便可列出檢索結果的文章。

# 二、 檢索結果

● 檢索結果清單:

在檢索結果清單可看到與檢索詞相關的資料。顯示格式為一頁 20 筆資料。 如圖 2-1

| 🔄 Gele Virtual Reference Library - Results - Microsoft Internet Explorer 📃 🖪                                                                                                    |
|----------------------------------------------------------------------------------------------------|
| 檔案 [2] 编辑 (2) 执的 最要 (3) 工具 (1) 說明 (1)                                                                                                    |
| - ↓ 上一頁 • → → ③ ④ △ ◎ (2) @ ● ③我的最爱 ③ / 類雜 ③ ● □ ● 二 ④ 二 ● 二 ● 二 ● 二                                                                                                    |
| 報址① ⑧ http://go.gale.group.com/ps/basis/Search.do                                                                                                    |
| National University of Tainan Return to Library                                                                                                    |
| CENGAGE Learning                                                                                                    |
| Gale Virtual Reference Library <sup>SM</sup>                                                                                                    |
| Bookmark "OPrevious Searches 💷 Dictionary 🔃 Title List 🕜 Help                                                                                                    |
| Basic Search Advanced Search Powered by InfoTrac®                                                                                                    |
| Search       Results for Basic Search KE (talwan)         Faiwan       Imit to:         Within these results       Imit to:         wy:       Document Typ         Within to:       25 C 50 0 100         Topic overview (2)       Imit to:         Primary document (1)       Imit to:         Wark       Environmental Encyclopedia. Ed. Marci Bortman, Peter Brinkkeombe, and Mary Ann         Overview       Overview         Imit do:       Imit do:         Imit do:       Imit do:         Wark       Environmental Encyclopedia. Ed. Marci Bortman, Peter Brinkkeombe, and Mary Ann         Overview       Overview         Imit do:       Imit do:         Imit do:       Imit do:         Imit do:       Imit do:         Imit do:       Imit do:         Imit do:       Imit do:         Imit do:       Imit do:         Imit do:       Imit do:         Imit do:       Imit do:         Imit do:       Imit do:         Imit do:       Imit do:         Imit do:       Imit do:         Imit do:       Imit do:         Imit do:       Imit do:         Imit do:       Imit do:         Imit do:<                                                                                                    |
| 附圖片的全文     Mmmigration<br>Brenda Wind     PDF 檔呈現     Itial Primary<br>Itial Primary<br>Lerner.     Constrained<br>Total Primary<br>Constrained<br>Lerner.     PDF 檔呈現     Itial Primary<br>Constrained<br>Lerner.     Constrained<br>Total Primary<br>Constrained<br>Constrained<br>Total Primary<br>Constrained<br>Constrained<br>Total Primary<br>Constrained<br>Constrained<br>Con |
| 3. National and International Patent Information Sources.       Topic         Mark       Information Sources in Patents. Ed. Stephen R. Adams. 2 <sup>nd</sup> ed. Munich: K. G. Saur,       Overview         2006. pt/121-163.       50% relevant                                                                                                    |
|                                                                                                    |
|                                                                                                    |

圖 2-1

#### ● 檢索結果詳細內容:

想要瀏覽檢索結果的詳細內容(包括了電子書的簡介、章節目次、索引、內 文、圖文說明),只要直接點選超連結即可。

A.<u>電子書簡介(About this eBook)</u>:

包括了紙本的 ISBN、電子書的 eISBN、學科分類(Subject)、簡短的敘述(Brief Description)、電子書編碼(Document Number)。**如圖 2-2** 

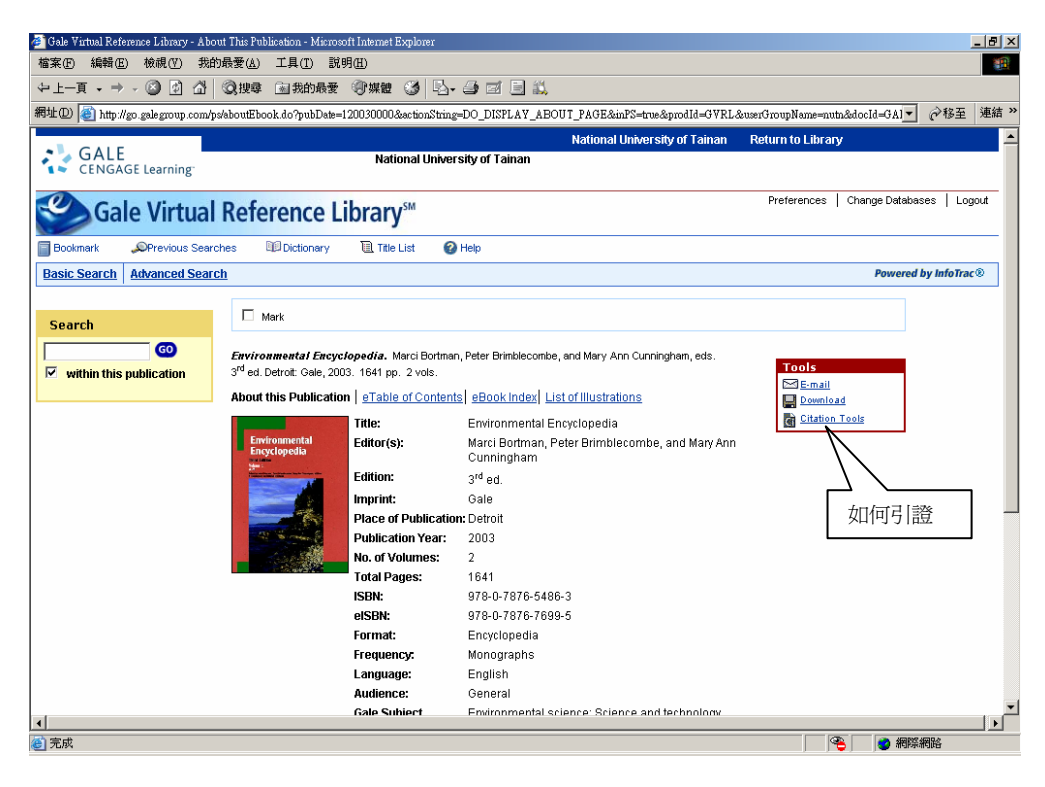

圖 2-2

#### B. 章節目次(eTable of Contents):

詳細的目次完整呈現,不需逐頁翻找。如圖 2-3

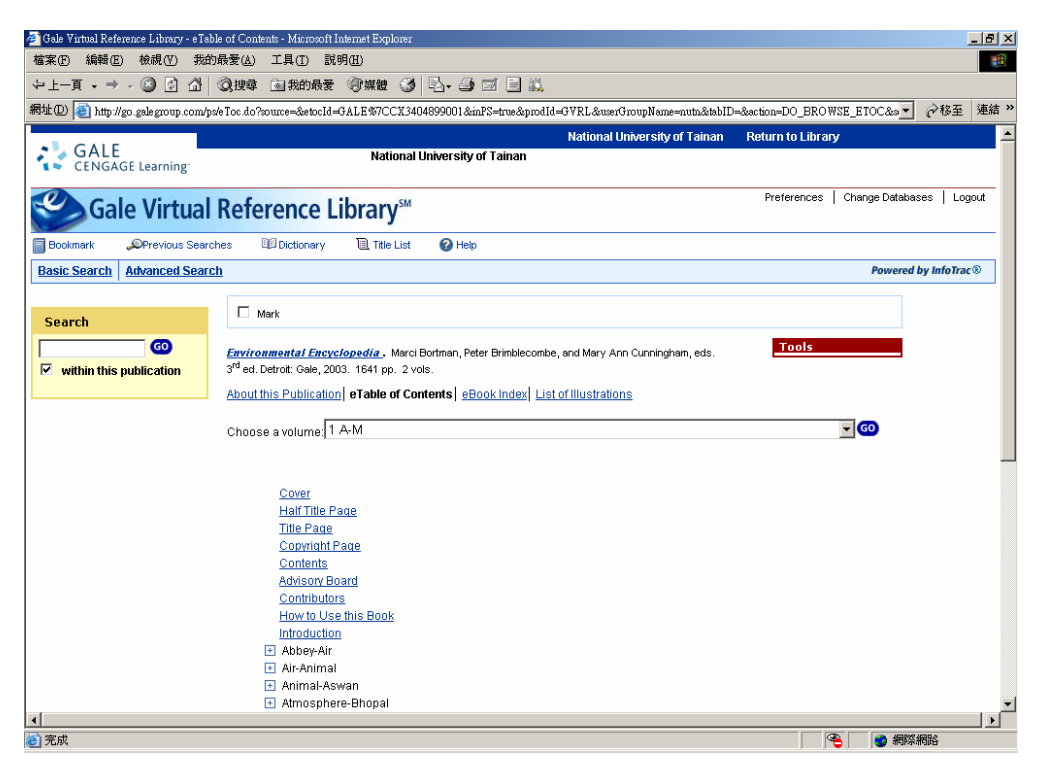

圖 2-3

C.<u>圖文說明清單(List of illustrations)</u>:

清楚地條列出所有圖片清單及其所在的頁數,並以粗細字體讓使用者清楚辨別照片內容爲何。<u>粗體字</u>爲圖片附上文字解說;<u>細體字</u>爲人物圖片。

如圖 2-4

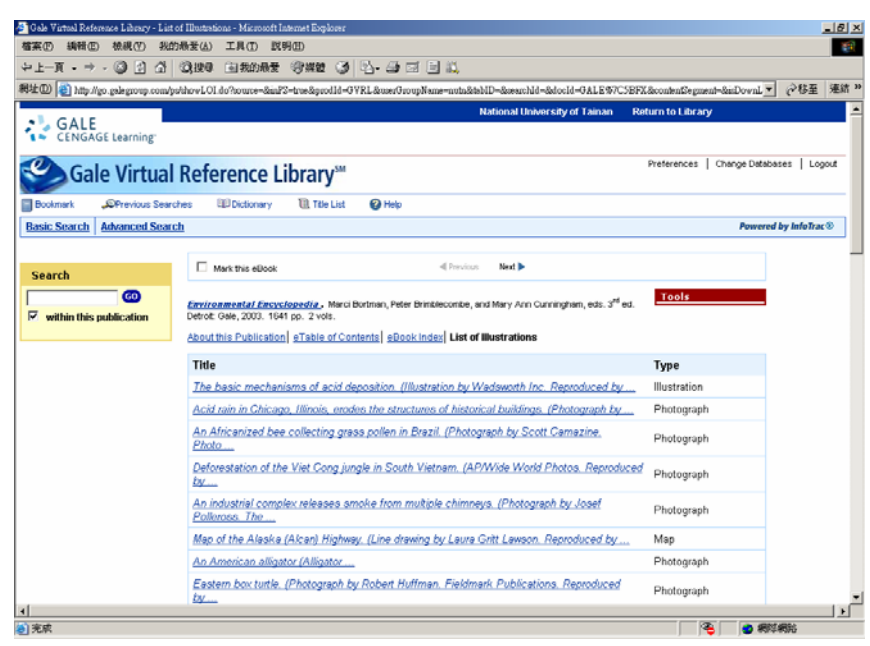

圖 2-4

D. 電子書的引用、引證(How to cite):

使用者可選擇採用 Modern Language Association (MLA) 標準格式、American Psychological Association (APA)、或 Z39.80Tags 三種格式,及輸出至 EndNote、 ProCite、或 Reference Manager 的軟體格式,幫助使用者在做研究時能方便引用。 如圖 2-5

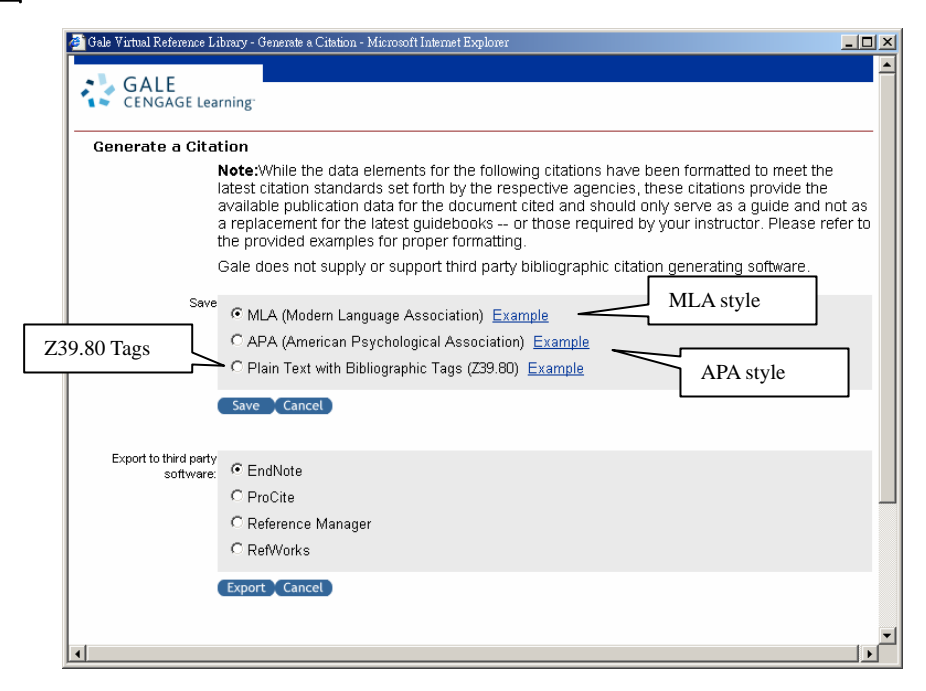

圖 2-5

#### E.<u>加入清單</u> (Mark all items on this page):

在檢索清單畫面中,GVRL 提供加入清單的功能,讓使用者可勾選所需的文章, 在畫面的左上方,點選 Marked Items,即可直接進行 E-mail 或 Print

| 的動作。 <b>如圖 2-6、2-7</b>                                                                                                    |           |
|----------------------------------------------------------------------------------------------------|-----------|
| 🚰 Gale Virtual Reference Library - Results - Microsoft Internet Explorer                                                                                                    | _ 8 ×     |
| 檔案(E) 编辑(E) 檢視(Y) 我的最爱(A) 工具(D) 説明(H)                                                                                                    | 1         |
|                                                                                                    |           |
| 親址① 2 http://go.gale.govup.com/ps/basis/Search.do                                                                                                    | 永移至 連結 ※  |
| National University of Tainan Return to Library                                                                                                    |           |
| CENGAGE Learning National University of Tainan                                                                                                    |           |
| Gale Virtual Reference Library <sup>std</sup>                                                                                                    | ; Logout  |
| 🖥 Bookmark 🧐 Marked Items ( 1 ) _ 🔎 Previous Searches 💷 Dictionary 📵 Title List 🥥 Help                                                                                                    |           |
| Basic Search Advanced Search Powered by                                                                                                    | InfoTrac® |
| Search       Books       Marked Items         Iwinit misses results       Books       Marked Items         Iwinit or Cassing       Iwithin these results       Iwithin these results       Sort by: Relevance         Iwinit or Cassing       Iwithin these results       Iwithin these results       Iwithin these search       Iwithin these search         Iwinit or Cassing       Iwithin these results       Iwithin these search       Iwithin these search       Iwithin these search         Iwithin these results       Iwithin these results       Iwithin these search       Iwithin these search       Iwithin these search         Iwithin these results       Iwithin these results       Iwithin these search       Iwithin these search       Iwithin these search         Iwithin these results       Iwithin these results       Iwithin these search       Iwithin these search       Iwithin these search         Iwithin these results       Iwithin these search       Iwithin these search       Iwithin these search       Iwithin these search         Iwithin the result function and Multiculturational Ensertial Primary Sources. Ed. K. Lee Lerner, Brends Winoth Lerner, and Adienne Winoth Lerner. Detoit: Gale, 2005, p328-333.       Its reward       Its reward         Iwith main protocol search       Matterial Information Sources       Taple       Iwithin thermet and Adienne Winoth Lerner. Detoit: Gale, 2005, p328-333.       Its |           |
| d                                                                                                    |           |
|                                                                                                    | 8         |

圖 2-6

| 🚰 Gale Virtual Reference Library - Mark List - Microsoft Internet Explorer                                                                                                    | _ # ×                               |
|----------------------------------------------------------------------------------------------------|-------------------------------------|
| 檔案 ① 編輯 E) 檢視 (Y) 我的最爱 (A) 工具 (I) 説明 (E)                                                                                                    | 1                                   |
| 〜上-頁・⇒ - ② 2 3 3 ◎ 2 2 ● ■我的最爱 ③ 探鐘 ③ 見・● 回 目 1 4                                                                                                    |                                     |
| 網址 🛛 🙋 http://go.galegroup.com/ps/marklist.do?actionCmd=GET_MARK_LIST&ts=1195980340337&inPS=true&prodId=GVRL&userGroupName=nutn                                                                                                    | ▼ 於移至 連結 ※                          |
| National University of Tainan Return                                                                                                    | to Library                          |
| GALE National University of Tainan                                                                                                    |                                     |
| Gale Virtual Reference Library <sup>s</sup> <sup>™</sup>                                                                                                    | rrences   Change Databases   Logout |
| 🖥 Bookmark 🔄 Marked Items (1) "OPrevious Searches 🔟 Dictionary 🔃 Title List 🚱 Help                                                                                                    |                                     |
| Basic Search Advanced Search                                                                                                    | Powered by InfoTrac®                |
| Tools Marked Dos E-mail                                                                                                    | Remove Alt                          |
| (1 saved item(s))                                                                                                    | Download                            |
| <b>1.Asiatic Black Bear.</b> Bill Freedman.       Topic <i>Environmental Encyclopedia</i> . Ed. Marci Bortman, Peter Brimblecombe, and Mary Ann       overview         Cunningham. Vol. 1. 3 <sup>rd</sup> ed. Detroit: Gale, 2003, p89-90.       B         B       A | Remove                              |
| éliou é Colo Védual Parlavana Libuanu   Constant Ha   Convertet   Tayna ad Hao   Dréusau Daliau                                                                                                    |                                     |
|                                                                                                    |                                     |
|                                                                                                    |                                     |
|                                                                                                    |                                     |

圖 2-7

#### ● 瀏覽內容:

欲瀏覽檢索清單內容時,只需點選標題即可連結至該篇文章的全文內容。瀏覽全文內容時,使用者所下的查詢詞彙會以紅色凸顯在內文中,以方便使用者辨識。全文內容是以HTML檔呈現,若使用者想要觀看原文呈現,可直接點選PDF圖示,全文內容即以PDF檔呈現。如圖 2-8

| the rate of the second second second                                                                                                    | oment - Microsoft Inter                                                                                                    | met Explorer                                                                                                    |                  |                         |                   |                 |                         |              | _@ X |
|----------------------------------------------------------------------------------------------------|----------------------------------------------------------------------------------------------------|----------------------------------------------------------------------------------------------------|------------------|-------------------------|-------------------|-----------------|-------------------------|--------------|------|
| 案(E)编辑(E) 檢視(Y) 我的                                                                                                    | 過愛(4) 工具(1)                                                                                                    | <b>説明(E)</b>                                                                                                    |                  |                         |                   |                 |                         |              |      |
| 1-π • → • 🗿 🗹 🖓                                                                                                    | Q.按章 画我的                                                                                                    | R# (3#2 (3                                                                                                    | B- 🕒             |                         |                   |                 |                         |              |      |
| £@) 🔞 http://go.galegroup.com/p:                                                                                                    | s/setzieve.do?sgHitCou                                                                                                    | ntType=None&sort=Tl                                                                                                    | -SORT&prodId=GV  | VRL&tabID=T003&cubj     | iectParam=Q1&reru | hListType=RESUI | LT_LIST&searchId=R25    | ○称至          | 連結 » |
| L CALE                                                                                                    |                                                                                                    |                                                                                                    |                  | Taiwan Ac               | ademic E-Book     | ,               |                         |              | 4    |
| CENGAGE Learning                                                                                                    |                                                                                                    |                                                                                                    |                  | Consortiu               | m                 |                 |                         |              | - 1  |
|                                                                                                    |                                                                                                    |                                                                                                    |                  |                         |                   | Brafe           | intercent I Charge Data |              |      |
| Gale Virtual                                                                                                    | Reference                                                                                                    | e Library <sup>™</sup>                                                                                                    |                  |                         |                   | Preie           | rences I charge basac   | ases   Lui   | 0.4  |
| Bookmark Offrevious Searc                                                                                                    | hes DiDictions                                                                                                    | ry Til Tile List                                                                                                    | 🚱 Help           |                         |                   |                 |                         |              | - 1  |
| acic Search Subject Guide S                                                                                                    | earch Advanced                                                                                                    | Search                                                                                                    | •                |                         |                   |                 | Pawere                  | f by InfaTra | e®   |
| asic search subject outle si                                                                                                    | earch Anvanced                                                                                                    | Search                                                                                                    |                  |                         |                   |                 |                         |              |      |
| <ul> <li>Back to previous page</li> </ul>                                                                                                    |                                                                                                    |                                                                                                    |                  |                         |                   |                 |                         |              |      |
|                                                                                                    |                                                                                                    |                                                                                                    |                  |                         |                   |                 |                         |              |      |
|                                                                                                    | Results for Subje                                                                                                    | ectGuide Search St                                                                                                    | 3 (managed care) | •                       |                   |                 |                         |              |      |
| search                                                                                                    | Books                                                                                                    |                                                                                                    |                  |                         |                   |                 |                         |              |      |
| 60                                                                                                    | (6)                                                                                                    |                                                                                                    |                  |                         |                   |                 | Г                       |              |      |
| within this publication                                                                                                    | Desilie Desult                                                                                                    |                                                                                                    | 語音:「             | 唸出文章Р                   | 内容                |                 |                         | Viev         | v PD |
|                                                                                                    | Back to Results                                                                                                    |                                                                                                    | ~ ~              |                         |                   |                 | Ļ                       | ~ ~          |      |
| kelated Subjects                                                                                                    | Mark                                                                                                    |                                                                                                    |                  | CPrevious Next >        |                   |                 |                         | $\sim$       |      |
| overnment insurance                                                                                                    |                                                                                                    |                                                                                                    |                  |                         |                   |                 |                         | /            |      |
| anaged care plans (Medical                                                                                                    | Read/Speaker:                                                                                                    |                                                                                                    | 0000             | 0                       |                   |                 | P View 5 PDF pages      |              |      |
| are)                                                                                                    | Title:                                                                                                    | Covering the                                                                                                    | Uninsured t      | hrough TennCa           | are: Does It      | ě               | Print Preview           |              |      |
| edical assistance                                                                                                    |                                                                                                    | Make a Differ                                                                                                    | ence             |                         |                   | 6               | 2 Email                 |              |      |
| edical care quality                                                                                                    | Source:                                                                                                    | Social Policy: Ess                                                                                                    | ential Primary S | ources. Ed. K. Lee L    | erner, Brenda     | 6               | Download                |              |      |
| tate laws                                                                                                    |                                                                                                    | Wilmoth Lerner, ar<br>337.                                                                                                    | nd Adrienne Wilm | noth Lerner. Detroit: G | rale, 2006. p333- | 11              | Download MP3            |              |      |
| ennessee                                                                                                    | Document Type:                                                                                                    | Topic overview                                                                                                    |                  |                         |                   |                 | is an ith               |              |      |
| forking poor                                                                                                    | Bookmark:                                                                                                    | Bookmark this Do                                                                                                    | cument           |                         |                   |                 | Translate               |              |      |
|                                                                                                    | eBook links:                                                                                                    | eTable of Conte                                                                                                    | nts eBook Index  | x List of Illustrations |                   | L               | \                       |              | _    |
|                                                                                                    | 5.4 T                                                                                                    |                                                                                                    | Anna and Annalas |                         |                   |                 | (文)                     | お言五言         | ÷    |
|                                                                                                    |                                                                                                    |                                                                                                    |                  |                         |                   |                 |                         |              | 4    |
| and the second second se | and the second second se | A COMPANY OF A COMPANY OF A COM |                  |                         |                   |                 |                         |              |      |

圖 2-8

● <u>輸出檢索結果</u>:

在詳細顯示結果畫面的上方均可看到 E-mail 功能選項。 如果想把檢索結果寄回使用者的信箱,直接點選 E-mail 選項,即會出現 E-mail格式供使用者選擇,分別是<u>HTML、Plain Text、PDF link (expires in 24</u>

<u>hours</u>)、<u>Z39.80 Tagged Format</u>。把E-mail Address、信件標題填好,按Sent 即可寄出。

| Gale Virtual Reference Library -  | Email Form - Microroft Infernet Explorer                                                                                                    | ] |
|-----------------------------------|----------------------------------------------------------------------------------------------------|---|
| Email<br>Mail to:                 | Separate each e-mail address with a semicolon<br>Send Cancel                                                                                                    |   |
| E-mail format:                    | Email Options                                                                                                    |   |
| Content options:                  | F HTML C Plain text     Full text (when available) C titation C PDF (sent as attachment when available)                                                                                                    |   |
| Bibliographic citation<br>format: | MLA (Modern Language Association) <u>Example</u> C APA (American Psychological Association) <u>Example</u> Plain Text with Bibliographic Tags (239.80) <u>Example</u> Note: While the data elements for the following citations have been formatted to meet the latest citation standards set forth by the respective agencies, these |   |
|                                   | Inclusion provide the available publication data for the document toted and should<br>only serve as a guide and not as replacement for the latest guidebooks – or those<br>required by your instructor. Please refer to the provided examples for proper                                                                              |   |

#### ● <u>回顧檢索結果</u>:

使用者如果需要重新檢視之前瀏覽過的頁面或是想要重新檢視某一次的檢 索結果可以利用畫面上的 Previous Searches,即可看見所有的檢索歷史,直 接點選某檢索條件,就可以回到該筆檢索的清單畫面。如圖 2-9

| 🛃 Gale Virtual Reference Library - Search History - Microsoft I | nternet Explorer             |                            |                              |                   | _ 문 X                        |
|-----------------------------------------------------------------|------------------------------|----------------------------|------------------------------|-------------------|------------------------------|
| 檔案(12) 编辑(12) 卷绕(12) 我的最爱(12) 工具(12)                            | 説明田                          |                            |                              |                   |                              |
| ◇上一頁 - → - ③ ④ 凸 ◎ 課章 画 彩的網                                     | 爱 劉紫麗 🧭 🗳                    | 👍 🖬 🗎 💐                    |                              |                   |                              |
| 利址① 👩 http://go.gole.gooup.com/ps/searchHistory.6o?show         | CCLForm=false&inPS=true?     | &prodid=GYRL&nnerGroupNam  | -wata&method-wiewHistory     |                   | <ul> <li>●移至 連結 "</li> </ul> |
|                                                                 |                              |                            | y of Tainan                  | Return to Library | ×                            |
| CENGAGE Learning                                                | ' Previ                      | ous Searches               |                              |                   |                              |
|                                                                 |                              |                            |                              | Preferences       | Change Databases   Loggit    |
| Gale Virtual Reference                                          | Libereny                     |                            |                              | Preferences 1     | crange conscises. I copos    |
| (Marked tems(1) Previous Searches                               | tionary 🔃 Title List         | 🕑 Help                     |                              |                   |                              |
| Basic Search Advanced Search                                    |                              |                            |                              |                   | Powered by InfoTrac®         |
|                                                                 |                              |                            |                              |                   |                              |
| Currently searching                                             | Gale Virtual Reference Lib.  | ravy with 4,173 documents. |                              |                   |                              |
| Previous S                                                      | earches(ps)                  |                            |                              |                   |                              |
| R4 BasicSearch                                                  | NE (civil)                   | 30 result(s)               | Revise                       | 1                 |                              |
| R3 DasicSearch                                                  | KE (normal universit         | 1 result(s)                | Revise                       |                   |                              |
| R2 BasicSearch                                                  | KE (education)               | 134 result(s)              | Revise                       | 1                 |                              |
| R1 DasicSearch                                                  | KE (taiwan)                  | 3 result(s)                | Revise                       | 1                 |                              |
| Clear                                                           |                              |                            |                              | -                 |                              |
| Chear                                                           |                              |                            |                              |                   |                              |
|                                                                 |                              |                            |                              |                   |                              |
| About Ge                                                        | le Virtual Reference Library | Contact Us Convright       | Terms of Use   Privacy Polic | x                 |                              |
|                                                                 |                              |                            |                              |                   |                              |
|                                                                 |                              |                            |                              |                   |                              |
|                                                                 |                              |                            |                              |                   |                              |
|                                                                 |                              |                            |                              |                   |                              |
|                                                                 |                              |                            |                              |                   |                              |
| 1                                                               |                              |                            |                              |                   | <u></u>                      |
| (1) 完成                                                          |                              |                            |                              |                   | <ul> <li>#8%#86</li> </ul>   |

圖 2-9

### 三、 附加功能

# InfoTrac InfoMarks TM

✓ Gale Virtual Reference Library 的一項附加特色為 InfoTrac InfoMarks—最先進的線上研究工具! InfoTrac InfoMarks 讓您儲存並重新執行您的檢索,且可儲存於網頁、e-mail、Word 檔案等。當點選該連結時,其他使用者就可瀏覽由您設計的檔案。

利用 InfoTrac InfoMarks 可簡單、直接的進行任何工作,例如:若您想以最近 20 年的重要當代作家為主題建立學生的閱讀清單。當您已查詢到在電子書中和該主題相關的文章或書目,您只需將每筆資料加上 InfoTrac InfoMarks 的標記。一旦您建立了 InfoTrac InfoMarks,您只需將它複製到文件檔案或網頁中,學生就可以參閱並使用您選擇的特定資料。

| 🎒 Gale Virtual Reference Library - Results | tts - Microsoft Internet Explorer                                                                                                    | _ 8 ×    |
|--------------------------------------------|----------------------------------------------------------------------------------------------------|----------|
| 檔案(E) 編輯(E) 檢視(V) 我的最                      | 最爱(A) 工具(I) 説明(H)                                                                                                    | 1        |
| ⇔上-頁 • ⇒ • ⑧ ⑧ 岱 《                         | ③按母 函数的最爱 ④媒體 🎯 Pa- 🗇 ☑ 🗏 📖                                                                                                    |          |
| 網址① 🕘 http://go.galegroup.com/ps/s         | /searchHistory.do?userGroupName=nutn&prodId=GVRL&searchId=R1&method=viewSearchResult&searchType=BasicSearchForm 🗾 🧨                                                                                                    | 3至 連結 »  |
|                                            | National University of Tainan Return to Library                                                                                                    |          |
| GALE                                       | National University of Tainan                                                                                                    |          |
| Info'                                      | oTrac InfoMarks                                                                                                    |          |
| Cale Vi                                    | Preferences Change Databases                                                                                                    | Logout   |
| Gale VII tu                                | Actence Library                                                                                                    |          |
| Bookmark                                   | ) "OPrevious Searches 🕮 Dictionary 🔃 Title List 🚱 Help                                                                                                    |          |
| Basic Search Advanced Search               | h Powered by Info                                                                                                    | oTrac®   |
|                                            | Results for Basic Search KE (taiwan)                                                                                                    |          |
| Search                                     |                                                                                                    |          |
| taiwan GO                                  | (Books<br>(3)                                                                                                    |          |
| within these results                       |                                                                                                    |          |
| Narrow Results:                            | limit to: 🗆 with images Sort by: Relevance 💌                                                                                                    |          |
| by: Document Type                          |                                                                                                    |          |
| Limitto:                                   | Mark All Previous 1 Next >                                                                                                    |          |
| Topic overview (2)                         | 1. Asiatic Black Bear. Bill Freedman.     Topic     oreprise                                                                                                    |          |
| Primary document (1)                       | Mark Environmental Encyclopedia. Ed. Marci Bortman, Peter Brimblecombe, and Mary Ann<br>Curningham, Vol. 1. 3 <sup>rd</sup> ed. Detroit: Gale. 2003, p89-90.                                                                                                    |          |
|                                            |                                                                                                    |          |
|                                            |                                                                                                    |          |
|                                            | Z. Amy's Story.     Annu's Story.     Mark     Annu's Story.     Additional Multiculturation: Secontial Drimary Sources Ed. K. Lee Lerter     document                                                                                                    |          |
|                                            | Brenda Wilmoth Lerner, and Adrienne Wilmoth Lerner. Detroit: Gale, 2006, p329-333. 71%, relevant                                                                                                    |          |
|                                            |                                                                                                    |          |
|                                            | 3. National and International Patent Information Sources.     Topic                                                                                                    |          |
|                                            | Mark Information Sources in Patents. Ed. Stephen R. Adams. 2 <sup>nd</sup> ed. Munich: K. G. Saur,                                                                                                    |          |
|                                            | 2006.p[121]-163. 50% relevant                                                                                                    |          |
|                                            |                                                                                                    | -        |
| 4                                          | dia di seconda di seconda di se<br>Seconda di seconda di seconda di seconda di seconda di seconda di seconda di seconda di seconda di seconda di se | <u> </u> |
| 2                                          | - 19 - 19 - 19 - 19 - 19 - 19 - 19 - 19                                                                                                    |          |